## طريقة التسجيل في منصة ملف الأستاذ الخاصة بالجامعة

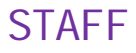

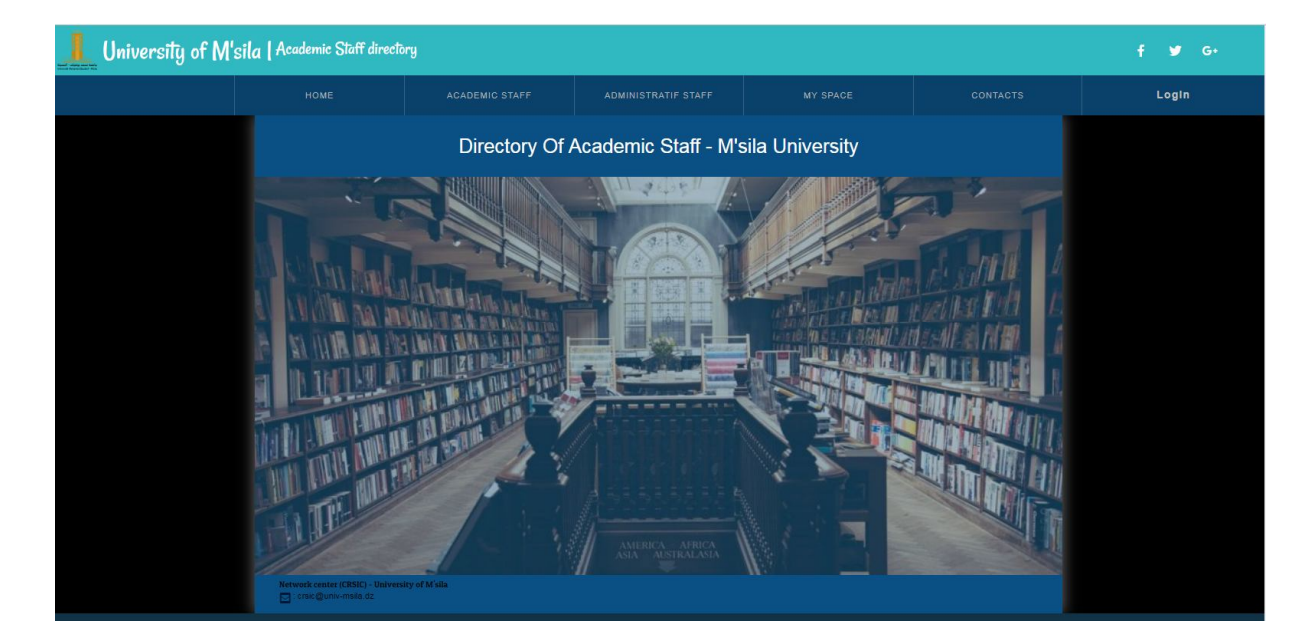

المنصة الرقمية المخصصة لمعلومات الأساتذة الكرام صممت خصيصا لتسهيل ظهور معلومات الأستاذ في ألنت أو بصورة أخرى السيرة الذاتية الالكترونية للأستاذ

## طريقة التسجيل :

قبل التطرق لطريقة التسجيل يجب أن يكون للأستاذ الكريم:

1- بريد الالكتروني الخاص بالجامعة بامتداد auniv-msila.dz + كلمة المرور الموافقة

ملاحظة : لقد تم تزويد كل أستاذ ببريده الالكتروني مع كلمة المرور سابقا

| Messagerie E-learning Thèses en Ligne DSpace                         |                                                                       | እ 🖇 f 🛗 Rechercher 🔍                                       |
|----------------------------------------------------------------------|-----------------------------------------------------------------------|------------------------------------------------------------|
| ACCUEIL PRÉSENTATION - ADMINISTRATION - FACULTÉS&INSTITUTS - FORMATI | Université M <sup>ed</sup> B<br>Med BOUDIAF Univ.<br>M'Sila - Algéria | POUDIAF<br>ersity<br>e PARTEMARIAT * BIBLIOTHÈQUE ESPACE * |
| كلية الحقوق و العلوم السياسية<br>مخبر العلوم السياسية الجديدة        | Services en ligne                                                     | Choisissez votre langue                                    |
| ينظمان الملتقه الدولي الرابع حول                                     | thèses en ligne                                                       | Jeudi 11 Otobre 2018/ 1 safar 1440h<br>14:02:01            |

2-الدخول إلى موقع الجامعة بواجهة اللغة الأجنبية https://www.univ-msila.dz/fr

3- من خلال القائمة الأساسية ننقر على التبويب ESPACE نختار التبويب page personnelle

4- فيظهر التبويب التالي :

ننقر على المفتاح التعريفي login

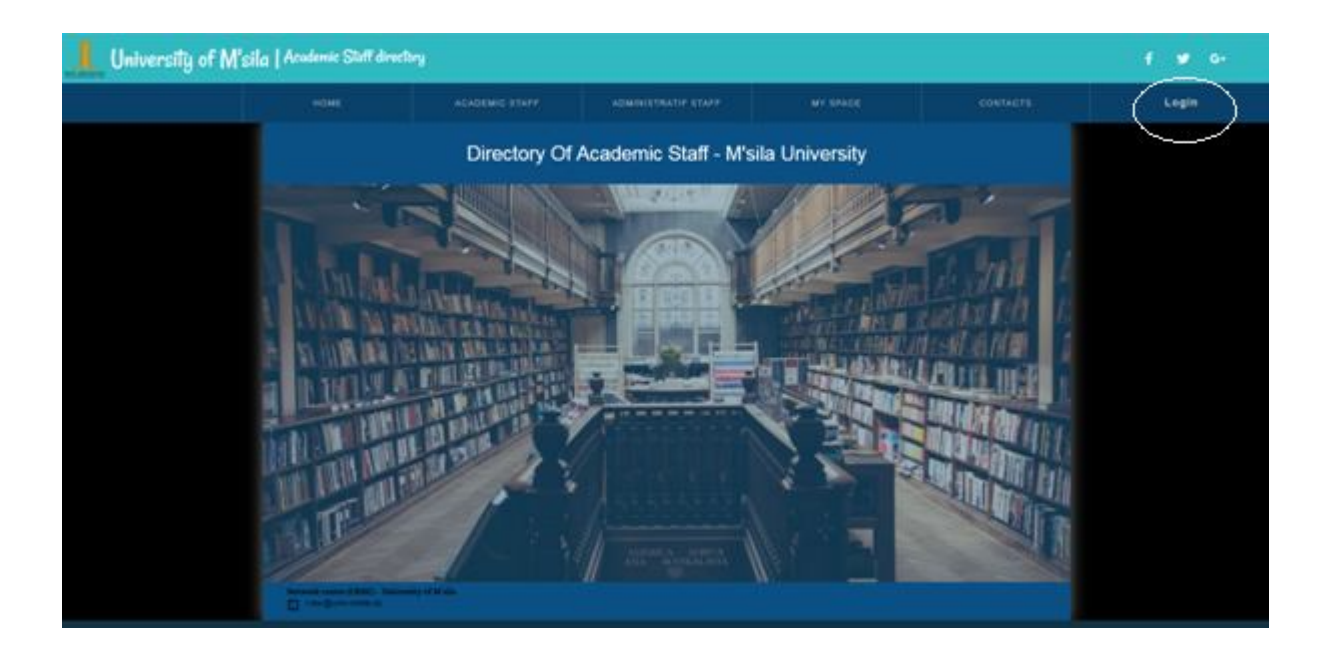

فتظهر لنا نافذة من خلالها نقوم بإدخال المعلومات الشخصية للولوج إلى المنصة :

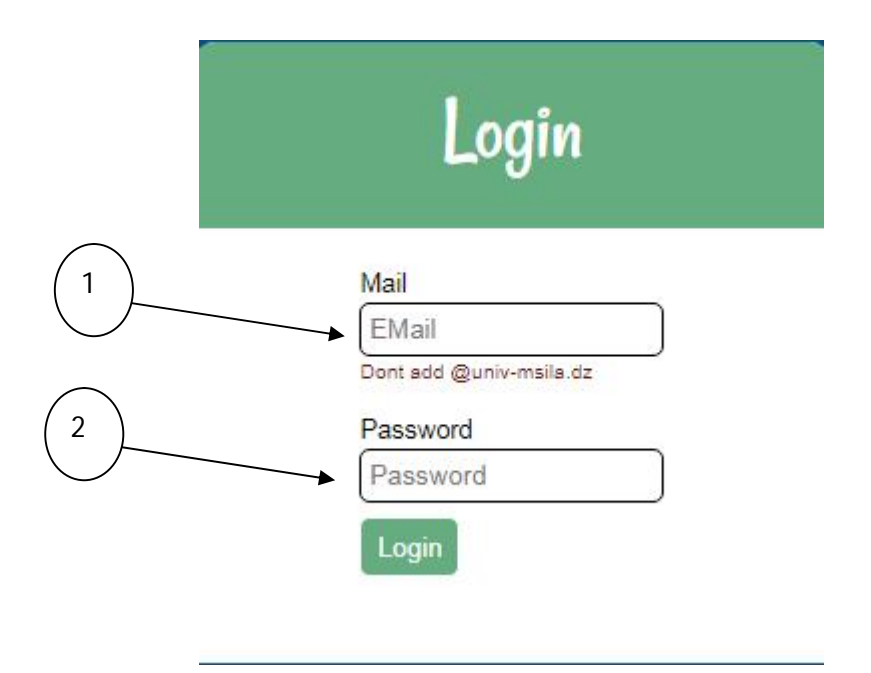

1-ادخال الجزء التعريفي الاول من البريد الالكتروني للجامعة :

مثال : laoubi.adel@univ-msil.dz نقوم بادخال الجزء المحدد بالاخضر وليس كل البريد الالكتروني

2-ادخال كلمة المرور

اذا كانت المعلومات المدرجة صحيحة ستظهر لنا النافذة التالية :

| 🖬 (3,577 X 🔹 تەرىر 🗉 🕻                         | Annua 🗙 🗋 404 N 🗙 🖌 G 😅         | المباه 🗙 🛛 G Google 🗙 🗍 😡 Google | X 🎓 Annua X 🖪 (2) Lac X | 💽 Naviga 🗙 🖪 Messe 🗙 🗍 | 🗅 https:// 🗙   🔓 univer: 🗙   🛓        | Téléch × +                          |
|------------------------------------------------|---------------------------------|----------------------------------|-------------------------|------------------------|---------------------------------------|-------------------------------------|
| ← → C                                          | univ-msila.dz/annuaire/php/mon- | espace-home.php                  |                         |                        |                                       | ☆ ●   ⊖ :                           |
| University of M's                              | ila   Academic Staff directo    | ry                               |                         |                        |                                       | f ¥ G+                              |
|                                                |                                 |                                  |                         | MY SPACE               |                                       | خزان : Welcome Mr<br><u>Log Out</u> |
|                                                | My space                        |                                  |                         | Profile                |                                       |                                     |
|                                                |                                 |                                  |                         | Publication            |                                       |                                     |
|                                                |                                 |                                  |                         | Exit                   |                                       |                                     |
|                                                |                                 | W                                | elcome to your Spac     | e !                    |                                       |                                     |
|                                                |                                 |                                  | Exit                    |                        |                                       |                                     |
|                                                |                                 |                                  |                         |                        |                                       |                                     |
|                                                |                                 |                                  |                         |                        |                                       |                                     |
|                                                |                                 |                                  |                         |                        |                                       |                                     |
|                                                |                                 |                                  |                         |                        |                                       |                                     |
|                                                |                                 |                                  |                         |                        |                                       |                                     |
|                                                |                                 |                                  |                         |                        |                                       |                                     |
|                                                |                                 |                                  |                         |                        |                                       |                                     |
|                                                |                                 |                                  |                         |                        |                                       |                                     |
|                                                |                                 |                                  |                         |                        |                                       |                                     |
|                                                |                                 |                                  |                         |                        |                                       |                                     |
| https://directory.univ-msila.dz/annuaire/php/p | profile.php                     | Q. Combi                         |                         |                        |                                       |                                     |
| 📀 🖉 🔚 O                                        | 5 0 0                           | °s 🖭 🧭 🔍                         |                         |                        | · · · · · · · · · · · · · · · · · · · | AR 🔺 隆 🗊 🌗 15:12<br>11/10/2018      |

نذهب للخيار MYSPACE

ثم نختار التبويب Profile

نقوم بالنقر على الزر update

| My Space                                                                         |                                    |  |
|----------------------------------------------------------------------------------|------------------------------------|--|
|                                                                                  | My Profil                          |  |
|                                                                                  | Formation :<br>No information      |  |
| Grade :                                                                          | Projects/research : No information |  |
| Speciality :<br>Faculty : Sciences Humaines Et Sociales                          | Area of interest :                 |  |
| Department :<br>Address :<br>Phone :<br>EMail : Abderrazzek.Ghezal@Univ-Msila.Dz | No information                     |  |
| Update<br>Change your Password                                                   | Other Activity : No information    |  |
|                                                                                  |                                    |  |

ونبدأ في عملية التسجيل على النحو التالي :

| My Space                                                                                                    |                                                               |
|----------------------------------------------------------------------------------------------------|---------------------------------------------------------------|
|                                                                                                    | Profile modification                                          |
| First Name :                                                                                                    | Formation :                                                   |
| Faculty :     Sciences humaines et sociales       Département :     •       Speciality :     •       Address :     • | Projects/research : No information                            |
| Phone :<br>EMail :<br>profile picture : Choisir un fichier Aucisi                                                    | Area of inte<br>No inform<br>4                                |
| Confirm                                                                                                    | Other Activity :<br>No information                            |
|                                                                                                    | 1:اختيار صورة لملفك الشخصي<br>2- تاكيد وحفظ المعلومات المدرجة |

## 3-لاضافة معلومات اخرى

ملاحظة: بعد الانتهاء من عملية حجز المعلومات يتم النقر على التبويب confirm لحفظ التعديلات

التبويب <mark>Cance</mark> لالغاء عملية التعديل

هكذا نكون قد انهينا عملية حجز البيانات الشخصية للاستاذ الان سنتطرق للمرحلة الثانية وهي الاهم ألا وهي حجز معلومات الاستاذ الاكاديمية والبحوث العلمية المُحصل عليها خلال مساره التعليمي .

## كيفية التطبيق :

النقر على التبويب Publication في القائمة My profile

| 🖬 🖂 🗙 تحرير 🗉 🔹 🗐 🗙 (3,577                                    | Annua 🗙 📑 404 Nc 🗙 🔂 🕞 الساد         | al 🗙 🛛 G Googl 🗙 🛛 😡 Googl | 🔍 🖈 Annua 🗙 📑 (3) Lac 🗙        | 😵 خلیل أرد 🚮 🗙 🗙 😨 | 🗅 https:/ 🗙 🛛 G univer 🗙 🛛 🛓 | Téléch × +                     |
|---------------------------------------------------------------|--------------------------------------|----------------------------|--------------------------------|--------------------|------------------------------|--------------------------------|
| $\leftrightarrow$ $\rightarrow$ C $\oplus$ https://directory. | .univ-msila.dz/annuaire/php/publicat | tion.php                   |                                |                    |                              | 🗟 🌣 🕛 😝 :                      |
| L University of M's                                           | ila   Academic Staff director        |                            |                                |                    |                              | f ♥ G+                         |
|                                                               |                                      |                            |                                | MY SPACE           | CONTACTS                     | Welcome Mr :<br>Log Out        |
|                                                               | My space                             |                            |                                | Profile            |                              |                                |
|                                                               |                                      |                            | My publications                | Publication        |                              |                                |
|                                                               |                                      |                            |                                | Exit               |                              |                                |
|                                                               | Туре                                 |                            | Content                        |                    | Link                         |                                |
|                                                               |                                      |                            |                                |                    |                              |                                |
|                                                               |                                      |                            |                                |                    |                              |                                |
|                                                               |                                      |                            |                                |                    |                              |                                |
|                                                               |                                      |                            |                                |                    |                              |                                |
|                                                               |                                      |                            |                                |                    |                              |                                |
|                                                               |                                      |                            |                                |                    |                              |                                |
|                                                               |                                      |                            |                                |                    |                              |                                |
|                                                               |                                      |                            |                                |                    |                              |                                |
|                                                               |                                      |                            |                                |                    |                              |                                |
|                                                               | 4                                    |                            |                                |                    | •                            |                                |
|                                                               |                                      |                            |                                |                    |                              |                                |
|                                                               |                                      |                            | Add new Publication            |                    |                              |                                |
|                                                               |                                      |                            |                                |                    |                              |                                |
| https://directory.univ-msila.dz/annuaire/php/p                | publication.php                      |                            | abe 2010 I Iniversity of Maila |                    |                              |                                |
|                                                               |                                      |                            |                                |                    |                              | AR A 🙀 🎞 🌒 15:22<br>11/10/2018 |

فيظهر لنا تبويب جديد يسمح لنا بادراج البيانات وذلك بالنقر على التبويب Add New publication

| New Publication |                        |  |
|-----------------|------------------------|--|
| Туре            | National publication   |  |
|                 | Content of publication |  |
| Quarterst       |                        |  |
| Content         |                        |  |
|                 |                        |  |
| Link            | Add Link               |  |

من خلال الخيار type نختار نوع المنشورات العلمية

نقوم لصق محتوى المنشور العلمى بعد نسخه من ملف نصى

ثم نقوم بنسخ رابط المنشور العلمى في التبويب link

ثم نقوم بالنقر على التبويب Saveللحفظ

ملاحظة :أثناء اختيار نوع المنشور العلمي ان لم تجد التبويب موافق لمنشورك يمكنك اختيار الخيار OTHER بعدها قم بادراج التصنيف الذي تراه مناسبا لمنشورك العلمى

٠

ملاحظة : في حالة عدم توفر الاستاذ على بياناته الشخصية يرجى الاتصال بمسؤول الموقع الالكتروني لكلية العلوم الانسانية والاجتماعية

او مراسلتنا على البريد الاكتروني التالي : laoubi\_adel@yahoo.com

او التواصل معنا عبر الصفحة الرسمية للكلية :https://www.facebook.com/FshsUinvMsila

بالتوفيق والسداد الى أساتذتنا الكرام

إعداد وتقديم مسؤول الموقع الالكتروني لكلية العلوم الإنسانية والاجتماعية

National publication National publication International publication National communication International communication Other